### TUTORIEL

## **OCS INVENTORY** Déployer l'agent OCS par GPO

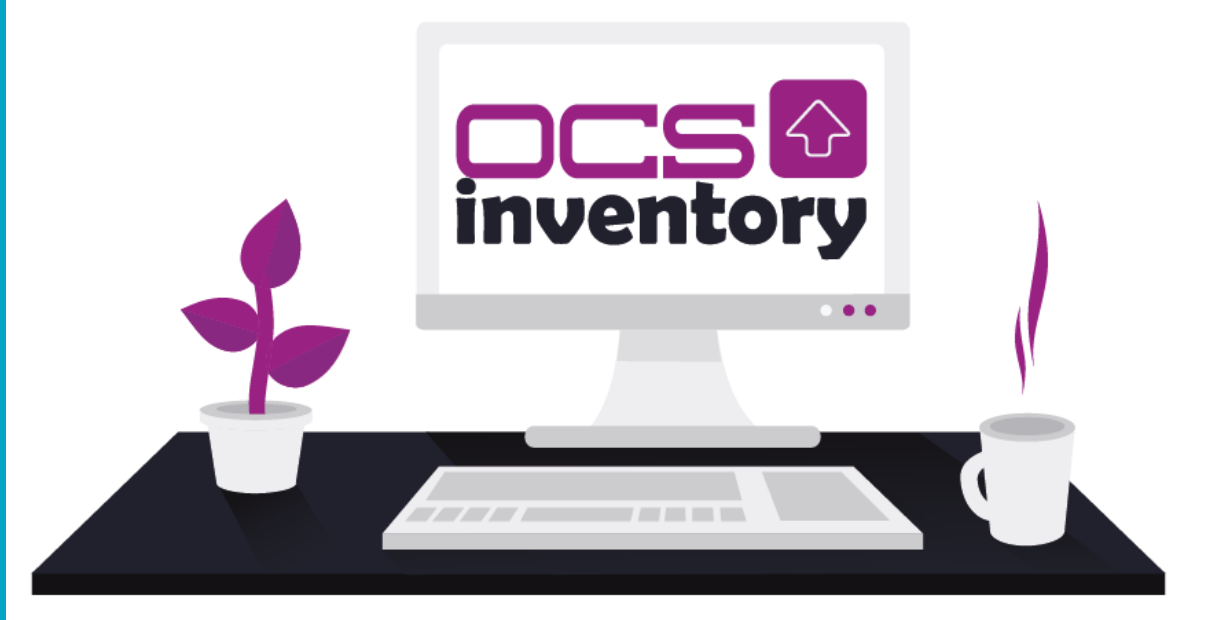

# **SOMMAIRE**

- **1. PREPARATION DU PACKAGE DE DEPLOIEMENT OCS**
- 2. PARAMETRAGE DE L'AGENT OCS AVEC OCS PACKAGER
- 3. PREPARATION DE LA STRATEGIE POUR LE DEPLOIEMENT
- 4. CONFIGURATION AVANCEE DE LA STRATEGIE

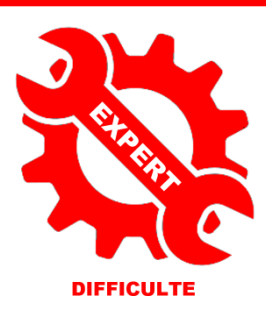

© tutos-info.fr - 11/2023

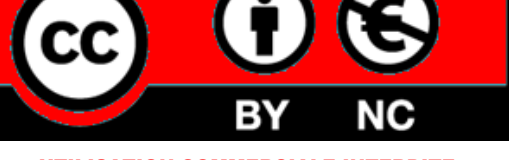

UTILISATION COMMERCIALE INTERDITE

Dans cette fiche, nous allons expliquer comment déployer l'agent OCS INVENTORY sur des machines clientes, qui font partie d'un domaine, en utilisant l'outil de déploiement OCS PACKAGER et en utilisant une stratégie de groupe (GPO).

Prérequis :

- Un serveur Windows 2022 standard fonctionnel avec le rôle AD/DS installé
- Un utilisateur du domaine
- Un serveur LAMP fonctionnel (Debian 12)
- OCS INVENTORY 2.12.1 fonctionnel (configuré sur le serveur Debian 12)

#### **1 – PREPARATION DU PACKAGE DE DEPLOIEMENT**

La première étape consiste à se rendre sur le site officiel et de télécharger le « package » complet de déploiement, nommé « OCSNG-Windows-Agent-2.10 » ainsi que « OCSNG-Windows-Packager-2.8 ».

Pour faciliter la compréhension, <u>nous avons créé un dossier « *deploy\_ocs* »</u> sur le serveur, dans lequel nous mettrons tous les fichiers nécessaires au déploiement.

- Créez un dossier "ocs\_deploy" sur votre serveur Windows 2022
- Lancez votre serveur Windows 2022 et téléchargez les packages indiqués ci-dessus sur le site d'OCS
- Décompressez les deux packages OCS dans le dossier "ocs\_deploy" précédemment créé :

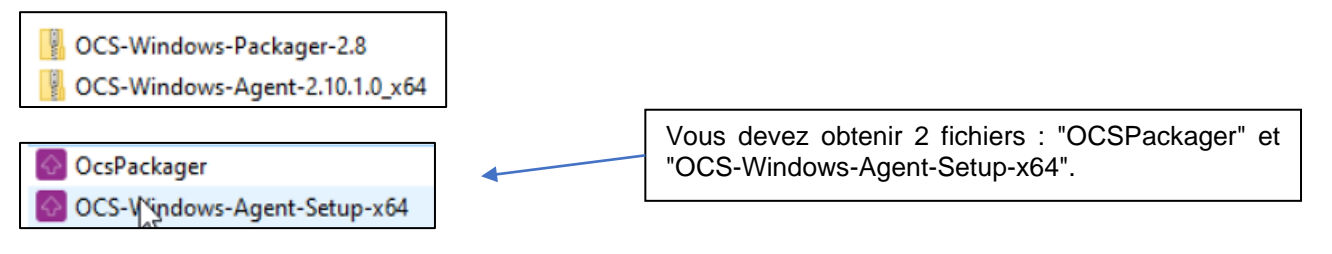

• Partagez le dossier "ocs\_deploy" en attribuant les autorisations suivantes :

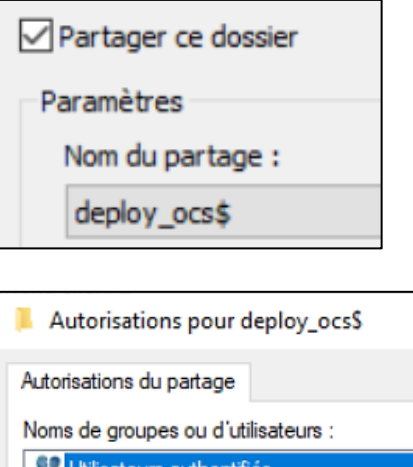

| 🚨 Utilisateurs authentifiés     |              |
|---------------------------------|--------------|
|                                 |              |
|                                 |              |
|                                 |              |
|                                 |              |
|                                 | Aigutor      |
|                                 | Ajouter      |
| Autorisations pour Utilisateurs | Autorian     |
| authentifiés                    | Autonser     |
| Contrôle total                  |              |
| Modifier                        |              |
| Lecture                         | $\checkmark$ |
|                                 |              |

• Dans l'onglet "Sécurité", assurez-vous que les "Utilisateurs authentifiés" soient bien présents, sinon cliquez le bouton "Modifier" pour les ajouter et appliquez les droits réduits comme ci-dessous :

| Prop      | riétés de :                 | deploy_o       | cs                    |               |
|-----------|-----------------------------|----------------|-----------------------|---------------|
| Général   | Partage                     | Sécurité       | Versions précédentes  | Personnaliser |
| Nom de l  | 'objet :                    | C:\deploy_     | ocs                   |               |
| Noms de   | groupes o                   | ou d'utilisate | eurs :                |               |
| SE CR     | EATEUR                      | ROPRIET        | AIRE                  |               |
| S& Utili  | sateurs au                  | thentifiés     |                       |               |
| Syst      | tème                        |                |                       |               |
| Sa Adn    | ninistrateur                | s (TUTOS-      | INFO\Administrateurs) |               |
| Sa Utili  | sateurs (T                  | UTOS-INFO      | D\Utilisateurs)       |               |
| Pour mod  | difier <mark>l</mark> es au | torisations,   | cliquez sur Modifier. |               |
| Autorisat | ions pour l                 | Utilisateurs   | authentifiés          | Autoriser     |
| Contrô    | ile total                   |                |                       |               |
| Modifie   | cation                      |                |                       |               |
| Lectur    | e et exécu                  | tion           |                       | ~             |
| Afficha   | age <mark>d</mark> u cor    | ntenu du da    | ossier                | ~             |
| Lectur    | e                           |                |                       | ~             |

 Téléchargez ensuite l'outil "PsExec" qui vous permet d'exécuter des processus à distance. Pour cela, dans votre barre de recherche, saisissez "psexec" et téléchargez l'outil en cliquant le lien :

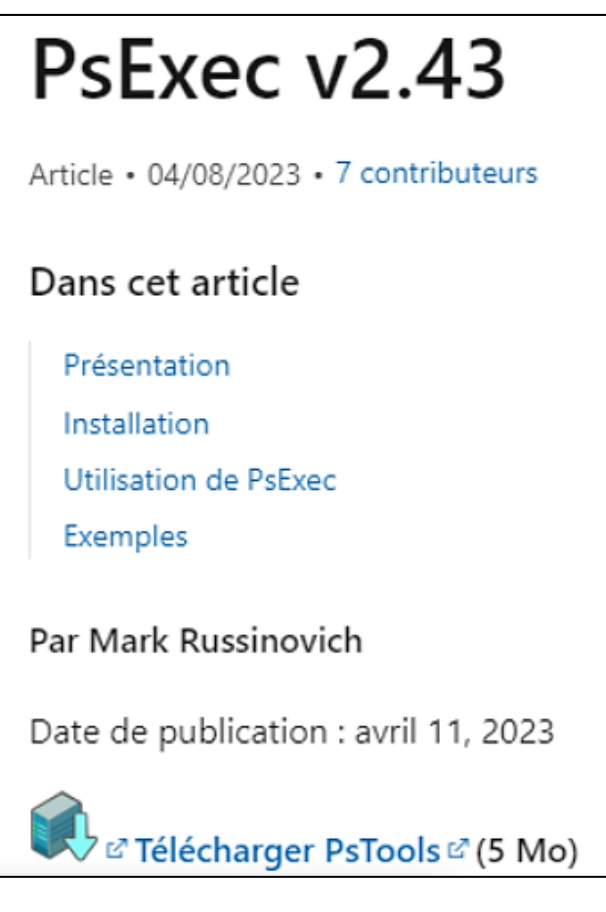

Une fois l'outil PSTools téléchargé, décompressez-le en faisant un clic droit dessus et "Extraire tout". Ouvrez le dossier décompressé et copiez tous les fichiers dans le dossier "ocs\_deploy".

Votre dossier "ocs\_deploy" doit se présenter ainsi :

| 🐼 OcsPackager                 | 02/11/2023 14:52 |
|-------------------------------|------------------|
| 🐼 OCS-Windows-Agent-Setup-x64 | 02/11/2023 14:53 |
| PsExec                        | 03/11/2023 10:04 |
| PsExec64                      | 03/11/2023 10:04 |
| 📑 psfile                      | 03/11/2023 10:04 |
| 📧 psfile64                    | 03/11/2023 10:04 |
| 📧 PsGetsid                    | 03/11/2023 10:04 |
| 📧 PsGetsid64                  | 03/11/2023 10:04 |
| 📰 PsInfo                      | 03/11/2023 10:04 |
| 📧 PsInfo64                    | 03/11/2023 10:04 |
| 📧 pskill                      | 03/11/2023 10:04 |
| 📧 pskill64                    | 03/11/2023 10:04 |
| 📰 pslist                      | 03/11/2023 10:04 |
| 🔲 pslist64                    | 03/11/2023 10:04 |
| 📧 PsLoggedon                  | 03/11/2023 10:04 |
| PsLoggedon64                  | 03/11/2023 10:04 |

#### 2 – PARAMETRAGE DE L'AGENT AVEC OCS PACKAGER

• Double-cliquez le fichier exécutable « OcsPackager » ; une fenêtre de configuration s'ouvre :

| 🚳 OCS Inventory NG Packager – 🗆 🗙                                                                                       |                                                                                                    |
|----------------------------------------------------------------------------------------------------|----------------------------------------------------------------------------------------------------|
| OCS Inventory NG Agent for Windows Setup Please, provide parameters used by All-In-One Installer to setup OCS Inventory |                                                                                                    |
| Files and options                                                                                                    | On indique, ici, l'emplacement du fichier contenant l'agent Windows.                               |
| Agent Setup file:       \\win2022\deploy_ocs\$\OCS-Windows-Agent-Setup-x6       ?         Certificate file:             | lci, on indique le chemin du serveur OCS (sur notre Debian),                                       |
| Plugins to include: Add Plugins                                                                                         | avec des options :<br>/s = installation silencieuse<br>/server = chemin du serveur                 |
| Label:                                                                                                    | <b>/now</b> = remonter l'inventaire<br>aussitôt le déploiement fait                                |
| User: administrateur@tutos-info                                                                                         | /force = forcer la remontée<br>d'inventaire                                                        |
| Password:                                                                                                    | []                                                                                                 |
| OC5 Inventory NG Packager 2,8,0,0  Next > Cancel                                                                        | On indique, ici, l'utilisateur<br>administrateur de l'AD/DS avec<br>son mot de passe de connexion. |

- Cliquez le bouton « Next » pour lancer la création du package de déploiement OCS.
- Indiquez que le fichier « OCSPACKAGE » doit être généré dans notre dossier « ocs\_deploy » et cliquez le bouton « OK ».

Patientez quelques instants le temps que le fichier « OCSPACKAGE » soit généré.

Une fenêtre d'installation confirmera la bonne création du package :

| OCS Inventory N<br>Please, provide ta                                                                     | G Agent Setup<br>rget directory to save All-In-One Installer package created                                                                                                    | $\bigcirc$ |
|----------------------------------------------------------------------------------------------------|----------------------------------------------------------------------------------------------------|------------|
| Completed                                                                                                 |                                                                                                    |            |
| Install code:<br>Install data:<br>CRC (0x9724004                                                          | 3680 / 20122 bytes<br>4639875 / 5586945 bytes<br>Æ): 4 / 4 bytes                                                                                                    |            |
| Total size:<br>Custom All-In-Or<br>Copying All-In-C<br>Copy to C:\deplo<br>All-In-One Instal<br>Completed | 5050087 / 5643935 bytes (89.4%)<br>ne Installer successfully built<br>)ne Installer package to <c:\deployocs\ocspackage.exe><br/>pyocs\OcsPackage.exe<br/>ler package saved to file <c:\deployocs\ocspackage.exe></c:\deployocs\ocspackage.exe></c:\deployocs\ocspackage.exe> | ~          |
| OCS Inventory NG Pa                                                                                       | ckager 2.3.0.0                                                                                                    | Cancel     |

• Cliquez le bouton « Close » une fois le package généré.

Maintenant, le dossier « ocs\_deploy » comporte un nouveau fichier nommé « OcsPackage ». <u>Il s'agit du package</u> <u>automatisé de déploiement</u> que nous utiliserons dans notre stratégie de groupe.

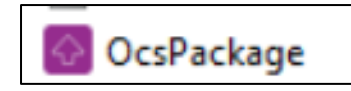

#### 3 - PREPARATION DE LA STRATEGIE DE GROUPE (GPO) POUR LE DEPLOIEMENT DE L'AGENT

Création de l'objet GPO et paramétrage de la stratégie

- Dans le gestionnaire de serveur, cliquez « Outils » « Gestion des stratégies de groupe »
- Déployez l'entrée « Domaines » et faites un <u>clic droit</u> sur votre nom de domaine :

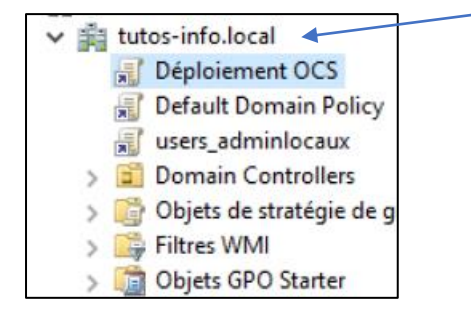

#### • Cliquez « Créer un objet GPO dans ce domaine et le lier ici... »

|                                  | Nouvel objet GPO | Nommez votre nouvelle stratégie |
|----------------------------------|------------------|---------------------------------|
| Nom :<br>Déploiement OCS         |                  | et cliquez le bouton « OK ».    |
| Objet Starter GPO sou<br>(aucun) | irce :           | ~                               |
|                                  | OK Annule        | ۲ <b>۲</b>                      |

Faites un <u>clic droit</u> sur le nom de votre stratégie et cliquez « Modifier... » :

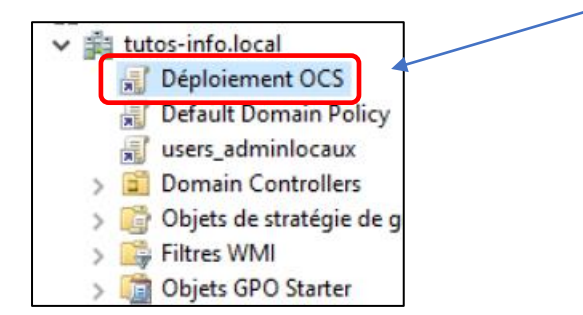

• Déployez l'arborescence « Configuration ordinateur » et déployez « Paramètres Windows » et cliquez sur "Scripts (démarrage/arrêt)" :

|                               | Scripts (demanage/arret)/            |                        |            |
|-------------------------------|--------------------------------------|------------------------|------------|
| 2 👰 Configuration ordinateur  | Démarrage                            | Nom                    |            |
| ⊿ 🚞 Stratégies                | beindruge                            | Démarrage              |            |
| Paramètres du logiciel        | AND IN THE DOCUMENT                  | Bernarrage             | Propriétés |
| 4 🦳 Paramètres Windows        | Afficher les Proprietes              | 🗄 Arrêt du système 🖉 🖉 | Troprices  |
|                               |                                      |                        | Aide       |
| Stratégie de résolution de ni | Description :                        |                        |            |
| 😫 Scripts (démarrage/arrêt)   | Contient les scripts de démarrage de |                        |            |
|                               | Lu r .                               |                        |            |

• Faites un clic droit sur "Démarrage" et cliquez "Propriétés"

<u>IMPORTANT</u> : dans la fenêtre qui s'ouvre, nous allons repérer le dossier dans lequel nous devrons placer nos fichiers issus du dossier « *deploy\_ocs* » afin que le déploiement s'effectue.

• Cliquez sur « Affichez les fichiers... » :

Pour voir les fichiers de scripts stockés dans cet objet de stratégie de groupe, cliquez sur le bouton ci-dessous.

Nous obtenons le <u>chemin exact</u> du dossier dans lequel nous devons <u>copier-coller</u> tous les fichiers de notre dossier « *ocs\_deploy* » ; attention, ne vous trompez pas de dossier sinon la stratégie ne fonctionnera pas !

s\{860A0D03-1DFF-4420-989A-ABBE7BD40F63}\Machine\Scripts

Nom du dossier dans lequel nous devons placer les fichiers nécessaires à l'exécution de la stratégie.

| s\{860A0D03-1DFF-4420-989A-ABBE7BD40F63}\Machine\Scripts\Startup |                            |                                 |  |
|------------------------------------------------------------------|----------------------------|---------------------------------|--|
|                                                                  | Nom                        | Modifié le                      |  |
|                                                                  | OCS-NG-Windows-Agent-Setup | 03/08/2018 15:3                 |  |
| ents récer                                                       | 🐼 OcsPackage               | 03/02/2019 15:5                 |  |
| ements                                                           | 🚱 OcsPackager              | On copie l'ensemble des dossier |  |
|                                                                  | 🔗 pscp                     | « ocs_deploy ».                 |  |
|                                                                  | PsExec                     | 02/02/2019 08:4                 |  |
|                                                                  | E PsExec64                 | 02/02/2019 08:4                 |  |
| s                                                                | 🛃 putty                    | 02/02/2019 08:4                 |  |
|                                                                  |                            |                                 |  |

| Prop                       | riétés de : Démarrage        | ? ×                            |
|----------------------------|------------------------------|--------------------------------|
| Scripts Scripts PowerShell |                              |                                |
| Scripts « Démarrag         | e » pour « Déploiement OCS » |                                |
| Nom                        | Paramètres                   | Monter<br>Descendre<br>Ajouter |

- Cliquez le bouton « Parcourir... » et sélectionnez le fichier « OcsPackage.exe »
- Saisissez les "Paramètres de scripts" ; validez en cliquant le bouton « OK » : •

| Edition du script ×                                   | lci, les paramètres seront ( <u>sur une seule ligne</u> ) :                                                     |
|-------------------------------------------------------|----------------------------------------------------------------------------------------------------|
| Nom du script :                                       | /packager /gpo /deploy /s /now<br>/server=http://ip_debian/ocsinventory                                         |
| deploy_ocs\OcsPackage.exe Parcourir                   | <b>/packager et /gpo</b> : permettent d'aller chercher le fichier généré dans le dossier ou est généré          |
| /packager /gpo /deploy /s /now /force /server=http:// | « OCSPACKAGE.exe » /deploy : vérifie la version de l'agent installé                                             |
| OK Annuler                                            | /server : adresse du serveur Debian OCS.<br>/s : installation silencieuse<br>/now : remontée immédiate demandée |
| Paramètres de scripts à saisir :                      | /force : forcer l'inventaire                                                                                    |

Paramètres de scripts à saisir :

/packager /gpo /deploy /s /now /force /server=http://IP\_serveur\_Debian/ocsinventory

Vous devez obtenir la fenêtre suivante :

| Edition du script                                     | ×         |
|-------------------------------------------------------|-----------|
| Nom du script :                                       |           |
| deploy_ocs\OcsPackage.exe                             | Parcourir |
| Paramètres de scripts :                               |           |
| /packager /gpo /deploy /s /now /force /server=http:// |           |
| ОК                                                    | Annuler   |

#### Note importante :

Étant donné que le package de déploiement OCS est au format ".exe" et non ".msi", il est nécessaire de configurer des options supplémentaires, au niveau de la stratégie, pour que le déploiement de l'agent s'exécute sur la machine cliente.

Plusieurs solutions sont envisageables. Dans ce tutoriel, nous proposons la méthodologie suivante :

- rendre l'utilisateur du domaine administrateur local de son poste (pour autoriser l'exécution du déploiement)
- accorder l'exécution des scripts locaux
- a) Création de l'objet GPO pour rendre les utilisateurs administrateurs locaux de leur poste :
  - Cliquez "Outils" et "Gestion des stratégies de groupe"
  - Créez un nouvel objet GPO dans votre domaine (nommé ici "users\_adminlocaux") :

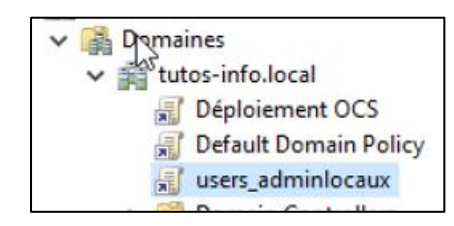

- Faites un clic droit sur l'objet GPO "users\_adminlocaux" et cliquez "Modifier"
- Dans "Configuration ordinateur", déployez "Paramètres Windows" et cliquez sur "Groupes restreints" :

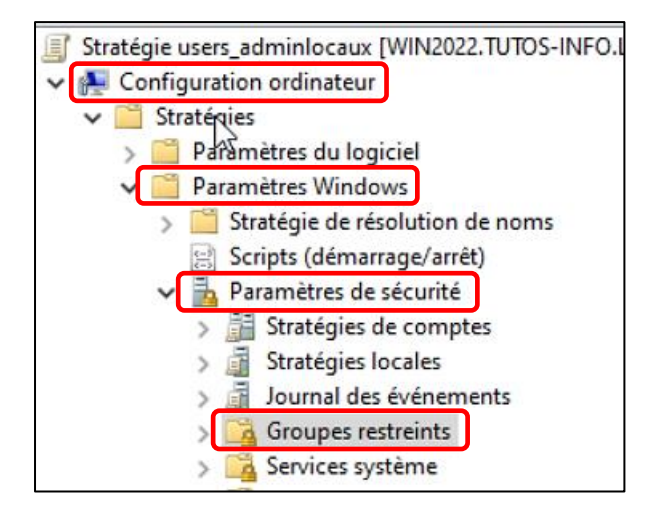

- Faites un clic droit dans le volet de droite et cliquez sur "Ajouter un groupe"
- Cliquez le bouton "Parcourir"
- Saisissez « Utilisateurs du domaine » et cliquez le bouton "OK" :

| Ajouter un groupe                                               | $\times$ |                   |
|-----------------------------------------------------------------|----------|-------------------|
| Sélectionnez des groupes                                        |          | ×                 |
| Sélectionnez le type de cet objet :                             |          |                   |
| des groupes ou Principaux de sécurité intégrés                  |          | Types d'objets    |
| À partir de cet emplacement :                                   |          |                   |
| tutos-info.local                                                |          | Emplacements      |
| Entrez les noms des objets à sélectionner ( <u>exemples</u> ) : |          |                   |
| Utilisateurs du domaine                                         |          | Vérifier les noms |
|                                                                 |          |                   |
| Avancé                                                          |          | OK Annuler        |

• Cliquez le bouton "**OK**" pour valider :

| Ajouter uggroupe                               |    | ×         |
|------------------------------------------------|----|-----------|
| Groupe :<br>TUTOS-INFO\Utilisateurs du domaine |    | Parcourir |
|                                                | ОК | Annuler   |

• Dans la rubrique "Ce groupe est membre de", cliquez le bouton "Ajouter..." :

| Ce groupe est membre de :                                                                           |           |
|----------------------------------------------------------------------------------------------------|-----------|
| <les appartient<br="" auxquels="" ce="" groupe="" groupes="">ne doivent pas être modifiés&gt;</les> | Ajouter   |
|                                                                                                    | Supprimer |

• Cliquez "Parcourir" :

| Apparten au groupe | ×         |
|--------------------|-----------|
| Groupe :           |           |
|                    | Parcourir |
|                    |           |
| ОК                 | Annuler   |
|                    |           |

• Saisissez "Administrateurs" et cliquez le bouton "OK" :

| Entrez les noms des objets à sélectionner ( <u>exemples</u> ) : |                   |
|-----------------------------------------------------------------|-------------------|
| Administrateurs                                                 | Vérifier les noms |
|                                                                 |                   |
| Avancé                                                          | OK Annuler        |

• Sélectionnez l'option "Administrateurs" et cliquez le bouton "OK" :

| Noms multiples trouvés                                                                                         |                                              |                          |
|----------------------------------------------------------------------------------------------------|----------------------------------------------|--------------------------|
| Plusieurs objets correspondent au nom A<br>plusiers noms dans la liste, ou retapez le<br>Noms correspondants : | dministrateurs. Sélectionnez un ou<br>e nom. |                          |
| Nom                                                                                                    | Description                                  | Dossier                  |
| Administrateurs                                                                                                |                                              | tutos-info.local/Builtin |

Cliquez "OK" pour valider : •

| Appartenance au groupe |    | ×         |
|------------------------|----|-----------|
| Group :                |    |           |
| Administrateurs        |    | Parcourir |
|                        |    |           |
|                        | ОК | Annuler   |
|                        | ОК | Annuler   |

• Cliquez "Appliquer" et "OK" :

| TUTOS-INFO\Utilisateurs du domaine Propriétés                    | ?         | ×   |
|------------------------------------------------------------------|-----------|-----|
| Configurer l'appartenance pour TUTOS-INFO\Utilis                 |           |     |
| Membres de ce groupe :                                           |           |     |
| <ce aucun="" contenir="" doit="" groupe="" membre="" ne=""></ce> | Ajouter   |     |
|                                                                  | Supprimer | r   |
|                                                                  |           |     |
|                                                                  |           |     |
|                                                                  |           |     |
| Ce groupe est membre de :                                        |           |     |
| Administrateurs                                                  | Ajouter   |     |
|                                                                  | Supprimer | r   |
|                                                                  |           |     |
|                                                                  |           |     |
|                                                                  |           |     |
|                                                                  |           |     |
| OK Annuler                                                       | Appliq    | uer |

- Déployez "Modèles d'administration" et "Composants Windows" Double-cliquez sur "Windows Power Shell' dans le volet de droite : ٠
- •

| Stratégie users_adminlocaux [WIN2022.TUTOS-INFO.LOCAL]                 | 📋 Composants Windows |                                    |
|------------------------------------------------------------------------|----------------------|------------------------------------|
| Configuration ordinateur     Stratégies                                | Windows PowerShell   | Paramètre                          |
| > Paramètres du logiciel                                               |                      | Sécurité Windows                   |
| > 📔 Paramètres Windows                                                 |                      | Service d'installation ActiveX     |
| ✓                                                                      |                      | 🧮 Service Digital Locker           |
| > 📔 Composants Windows                                                 |                      | Service Journal des événements     |
| Imprimantes                                                            |                      | 🧮 Services Bureau à distance       |
| > il Menu Démarrer et barre des tâches                                 |                      | Stratégies d'exécution automatique |
| > Panneau de configuration                                             |                      | 🚞 Synchroniser vos paramètres      |
| > 🚞 Réseau                                                             |                      | Système d'exploitation portable    |
| Serveur                                                                |                      | Système de couleurs Windows        |
| > 🧾 Système                                                            |                      | 🛅 Tablet PC                        |
| Tous les paramètres                                                    |                      | Transfert d'événements             |
| ✓ Préférences                                                          |                      | 🛅 Voix                             |
| > Paramétres Windows                                                   |                      | Windows Defender SmartScreen       |
| > Real Parametres du Panneau de configuration                          |                      | 📔 Windows Hello Entreprise         |
| <ul> <li>Scontiguration utilisateur</li> <li>Contriguration</li> </ul> |                      | 📔 Windows Installer                |
| > Strategies                                                           |                      |                                    |
| > Preferences                                                          |                      | Windows PowerShell                 |
|                                                                        | 1                    |                                    |

• Dans le volet de droite, double-cliquez sur "Activer l'exécution des scripts" :

Activer l'exécution des scripts

• Cliquez sur "Activé" et sélectionnez l'option "Autoriser les scripts locaux..." :

|                                                  | on des scripts           |              |                                                                                                    | - 0                                                                                    |
|--------------------------------------------------|--------------------------|--------------|----------------------------------------------------------------------------------------------------|----------------------------------------------------------------------------------------|
| Activer l'exécution                              | on des scripts           |              | Paramètre précédent                                                                                                    | Paramètre suivant                                                                      |
| O N a configuré                                  | Commentaire :            |              |                                                                                                    |                                                                                        |
| Activé O Désactivé                               | Pris en charge sur :     | Au moins M   | licrosoft Windows 7 ou famille Window                                                                                                    | rs Server 2008                                                                         |
| Options :                                        |                          |              | Aide :                                                                                                    |                                                                                        |
| Stratégie d'exécution<br>Autoriser les scripts l | ocaux et les scripts sig | nés distants | Ce paramètre de stratégie vous perm<br>d'exécution de scripts en déterminan<br>exécutés.                                                           | et de configurer la stratégie<br>t quels scripts peuvent être                          |
|                                                  |                          |              | Si vous activez ce paramètre de straté<br>sélectionnés dans la liste déroulante                                                                    | égie, l'exécution des scripts<br>est autorisée.                                        |
|                                                  |                          |              | Le paramètre de stratégie « Autoriser<br>signés » permet uniquement l'exécut<br>éditeur approuvé.                                                  | uniquement les scripts<br>ion des scripts signés par u                                 |
|                                                  |                          |              | Le paramètre de stratégie « Autoriser<br>scripts signés distants » permet l'exéc<br>locaux. Les scripts provenant d'Interr<br>un éditeur approuvé. | les scripts locaux et les<br>cution de tous les scripts<br>net doivent être signés par |
|                                                  |                          |              | Le paramètre de stratégie « Autoriser<br>l'exécution de tous les scripts.                                                                          | tous les scripts » permet                                                              |

- Cliquez "Appliquer" et "OK"
- Mettez à jour les stratégies sur le serveur en ouvrant "Windows PowerShell"
- Saisissez la commande "gpupdate /force"
- Faites redémarrer une machine cliente de votre domaine et connectez-vous avec un utilisateur du domaine

Logiquement le déploiement de l'agent s'effectue sur la machine cliente. Vérifiez que l'agent a bien été déployé en allant dans le dossier « Programme » du disque local de la machine ; un dossier « OCS Inventory Agent » doit être présent :

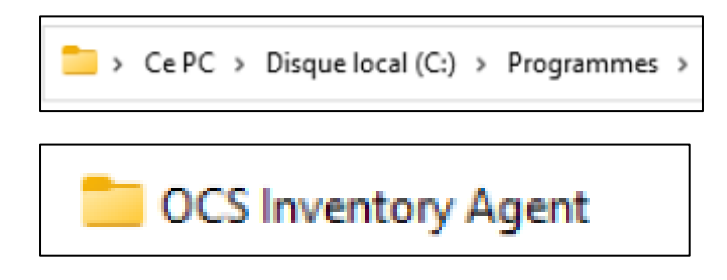

• Reconnectez-vous à l'interface d'OCS ; vous devriez voir l'ajout des machines :

| entory | Toutes les machine | es Inventaire | Télédéploiement | Configuration  | Gestion Plug   | ins Information | Aide     |
|--------|--------------------|---------------|-----------------|----------------|----------------|-----------------|----------|
|        |                    |               | Mon ta          | ableau de      | bord           |                 |          |
|        | 3                  | 3             | 0               | 0              | 0              | 2               | 0        |
|        | Machine(s)         | Windows       | Unix            | Android        | Autres         | Systeme         | Logiciel |
|        |                    |               | Machines aya    | nt pris contac | ct aujourd'hui |                 |          |
|        | 3                  |               | 3               |                | 0              |                 | 0        |
|        | Total              |               | Windows         |                | Unix           | A               | ndroid   |

#### Remarques :

Patientez quelques instants avant de vérifier la bonne remontée de la machine cliente dans OCS. Si la machine n'est pas inventoriée, n'oubliez pas qu'il faut qu'elle soit redémarrée puisqu'il s'agit d'une « stratégie ordinateur ».

Si vous souhaitez que le serveur Windows 2022 soit également remonté dans OCS, il faudra le redémarrer également.